# Tempus

## Maelezo mafupi kuhusu Tempus Home

### Ingia kwenye Tempus

- 1. Nenda kwenye <u>tempushome.se</u> au programu ya Tempus Hemma (för föräldrar) Programu hii inapatikana kwenye <u>Google Play</u> na <u>App Store</u>
- 2. Chagua Location na Provider wako
- 3. Ingia kwenye **BankID** au mfumo mwingine uliotolewa wa kuingia
- 4. Weka anwani yako ya barua pepe na nambari ya simu ikiwa zinakosekana
- 5. Thibitisha anwani yako ya barua pepe

(Wasiliana na shule ya chekechea au shule ya mtoto wako ikiwa utakumbana na matatizo)

## Weka ratiba/likizo

### Ukurasa wa wavuti

- 1. Bofya Schedule/on leave
- 2. Jaza saa katika visanduku vya matini, kwa mfano "6.35 16:45" au "635 1645"
  - a. Bofya + ikiwa mtoto ana saa tofauti mchana mzima
  - b. Ikiwa mtoto atakuwa likizoni, bofya katika kisanduku cha matini na uchague **On leave**
- 3. Jaza maelezo yaliyosalia ikihitajika
- 4. Ili uweze kunakili ratiba ya wiki, bofya **Copy** ...

Kwa maelezo zaidi kuhusu jinsi ya kuweka ratiba, unaweza kubofya alama ya bluu ya swali katika kona ya juu kulia.

#### Programu

- 1. Gusa kitufe cha kijani cha kujumlisha upande wa chini kulia
- 2. Chagua Schedule multiple au New leave
- 3. Chagua siku
- 4. Chagua mtoto, na uongeze ratiba
- 5. Jaza maelezo yanayosalia kama inavyohitajika
- 6. Inawezekana pia kugusa siku hiyo kwenye muhtasari ili uongeze ratiba au muda wa kupumzika
- 7. Ili kunakili ratiba iliyopo, chagua Copy weeks badala yake

### Ripoti kutokuwepo

#### Ukurasa wa wavuti

- 1. Chagua **Report absence** ikiwa mtoto hawezi kuhudhuria kama ilivyoratibiwa
- 2. Chagua ni mtoto yupi ambayo ripoti ni yake

# Tempus

Swahili

- 3. Chagua tarehe katika kalenda
- 4. Chagua sehemu ya siku au siku nzima
- 5. Gusa "Ninakubali kwamba maelezo yaliyo hapa juu yamehifadhiwa katika Tempus" ikihitajika
- 6. Bofya kitufe cha **Report absence**

#### Programu

- 1. Gusa kitufe cha kijani cha kujumlisha upande wa chini kulia
- 2. Chagua New absence
- 3. Chagua ni mtoto yupi ambayo ripoti ni yake
- 4. Chagua tarehe katika kalenda
- 5. Chagua sehemu ya siku au siku nzima
- 6. Gusa "Ninakubali kwamba maelezo yaliyo hapa juu yamehifadhiwa katika Tempus" ikihitajika
- 7. Bofya kitufe cha **Report absence**

### Utofauti kati ya kuwa likizoni na kutokuwepo

**On leave** kunapaswa kutumiwa wakati mtoto haihitaji kuwa katika shule ya chekechea au shule, k.m. kwa sababu mtu mwingine atamlea mtoto huyo au familia inaenda likizoni.

**Absence** kunapaswa kutumiwa wakati mtoto amepangiwa kuhudhuria shule ya chekechea au shule lakini hawezi kufanya hivyo, k.m. kwa sababu ya ziara ya kumwona daktari au ugonjwa.